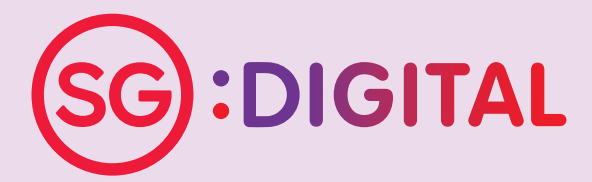

# I'M GOING DIGITAL!

学习数码,马上行动! SAYA AKAN GUNA DIGITAL! நான் மின்னிலக்கமயமாகிறேன்!

# Kit Permulaan Seniors Go Digital

## Peringkat 1: Kemahiran Komunikasi

- 1. WhatsApp
- 2. Gov.SG
- 3. Wireless@SGx
- 4. Emel
- 5. Microsoft Teams
- 6. Zoom

## Peringkat 2: Perkhidmatan Digital Pemerintah

- 7. Aplikasi SingPass Mobile
- 8. Aplikasi LifeSG

### Keselamatan siber

- 9. Tetap Selamat dalam Talian
- 10. Bagaimana untuk Mengesan Penipuan?

Kit Permulaan Untuk Whatsapp

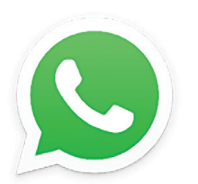

# **TAHUKAH ANDA?**

Anda boleh menggunakan WhatsApp untuk mengirim pesanan teks dan pesanan suara, membuat panggilan suara dan video, dan berkongsi lokasi dan media pengguna dengan keluarga dan rakan anda!

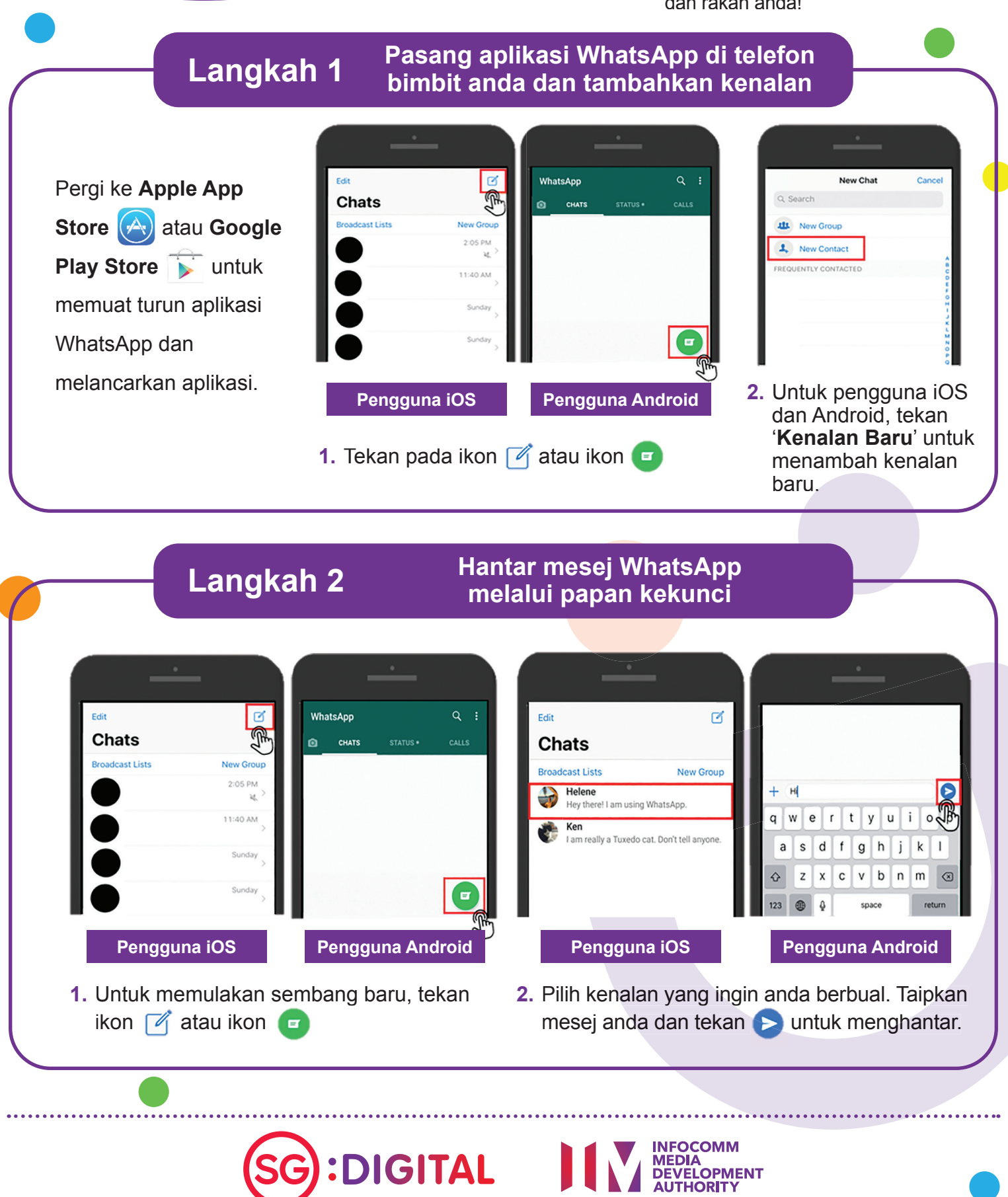

#### Buat panggilan suara dan Langkah 3 panggilan video WhatsApp 1. Pilih kenalan yang ingin Edit ľ < anda berbual. Chats Broadcast Lists New Group Helene 2. Tekan ikon 🤍 untuk Hey there! I am using WhatsApp membuat panggilan telefon. Ken I am really a Tuxedo cat. Don't tell anyone 3. Tekan ikon 9-17 DL membuat panggilan video.

Petua keselamatan siber (Kredit: Cyber Security Agency of Singapore)

- Sekat pengguna yang tidak dikenali yang menghantar anda sembang yang tidak diminta.
- Jangan buka atau muat turun pautan dan lampiran yang tidak disahkan dari sumber yang tidak diketahui.
- Jangan mendedahkan maklumat peribadi atau kewangan melalui WhatsApp.

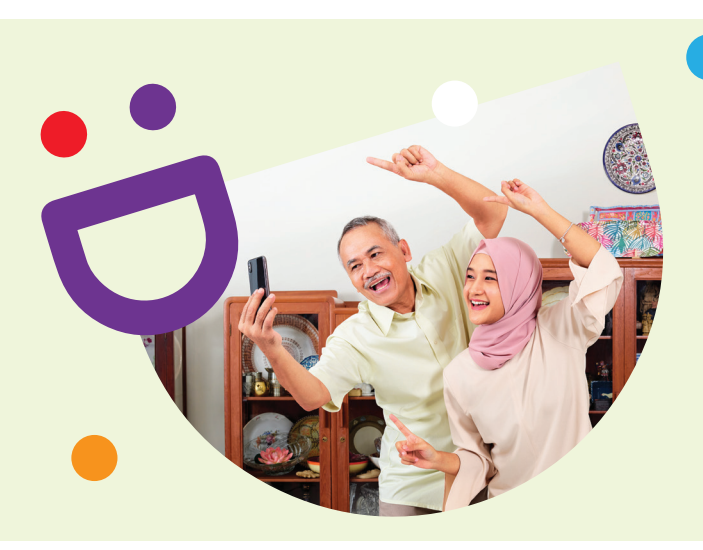

# MEMBANTU ANDA MEMBUAT HUBUNGAN YANG PENTING

🖂 info@sdo.gov.sg

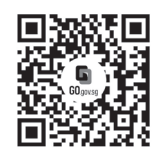

# Kerana hidup lebih indah ketika anda berhubung

Ketahui lebih lanjut

Seniors Go Digital adalah program yang direka khas untuk membantu anda memulakan perjalanan digital anda, dengan sumber dalam talian dan sesi pembelajaran yang menyeronokkan yang akan membolehkan anda memperolehi kemahiran baru.

**C** 6377 3800

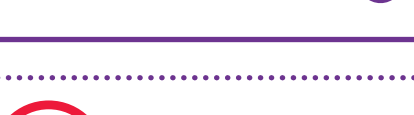

:DIGITAL

S go.gov.sg/SeniorsGoDigital

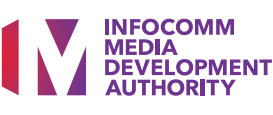

Kit Permulaan Untuk Gov.sg

# **TAHUKAH ANDA?**

Anda boleh melanggan perkhidmatan Gov.sg WhatsApp di telefon bimbit anda untuk menerima kemas kini mengenai situasi COVID-19 di Singapura, penjelasan "Fakta" mengenai berita palsu dan pengumuman penting pemerintah yang lain.

# Langkah 1

Buka mana-mana pelayar internet (mis. Safari, Chrome) di telefon bimbit anda dan masukkan alamat web: go.gov.sg/whatsapp

Isi nama, nombor telefon bimbit, lingkungan umur dan nyatakan pilihan bahasa anda. (Anda boleh memilih berbilang bahasa)

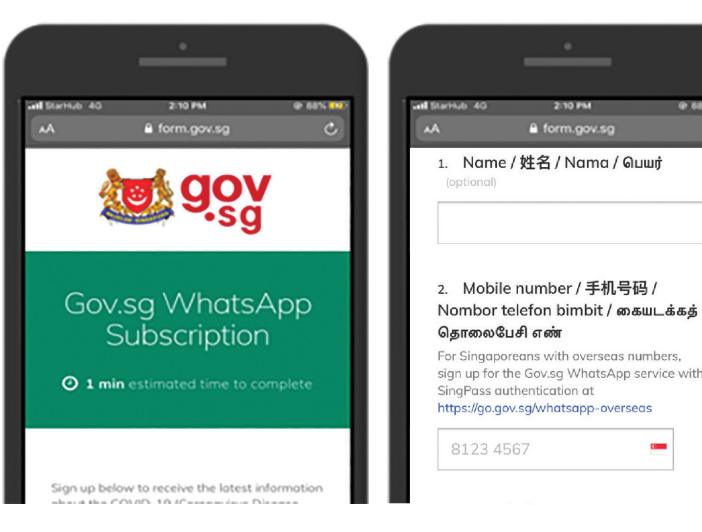

Daftar untuk Gov.sg WhatsApp

di go.gov.sg/whatsapp

1. Tatal ke bahagian bawah dan tekan '**Kirim**' untuk menyelesaikan langganan anda.

# Langkah 2

### Ikuti perkembangan terkini di Gov.sg WhatsApp

Pastikan anda sudah mempunyai aplikasi WhatsApp di telefon bimbit anda.

Anda akan menerima notifikasi setelah langganan berjaya.

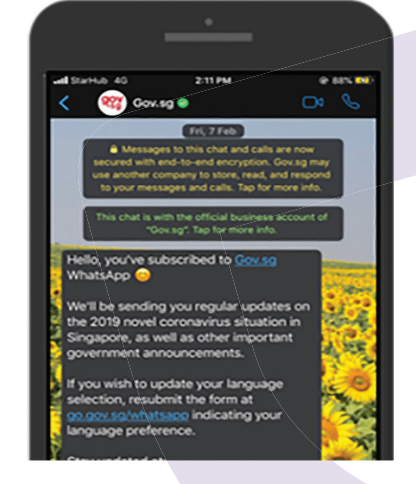

Ilustrasi di atas diambil dari antara muka iPhone.

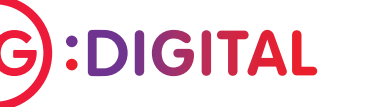

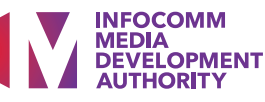

#### Ikuti perkembangan terkini di Gov.sg website, Facebook, YouTube, Instagram

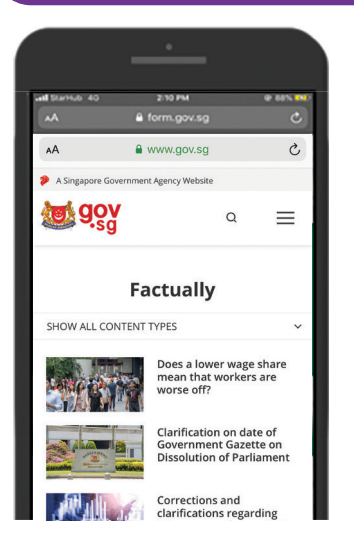

Pilihan

Gov.sg Factually: Baca penjelasan terkini mengenai berita palsu tentang dasar pemerintah.

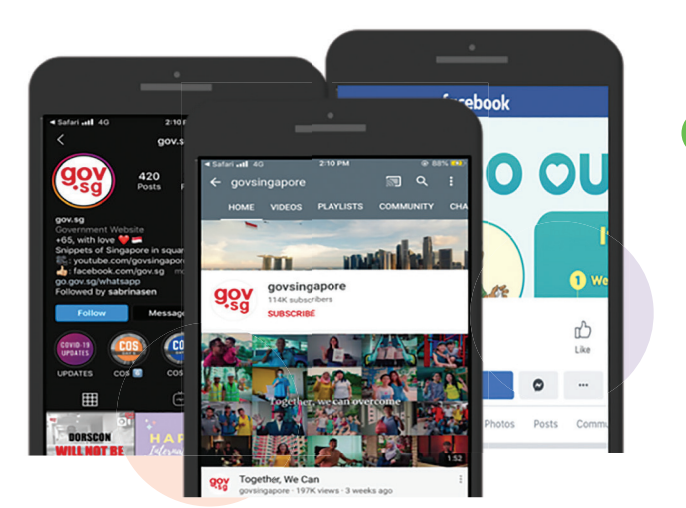

Gov.sg YouTube: Ikuti siri Gov.sg terbaru, penerangan mengenai dasar pemerintah dan banyak lagi.

## Petua keselamatan siber (Kredit: Cyber Security Agency of Singapore)

- Elakkan menyiarkan 'berita' yang tidak disahkan kepada keluarga dan rakan anda.
- Jangan buka atau muat turun pautan yang tidak disahkan dari sumber yang tidak diketahui.

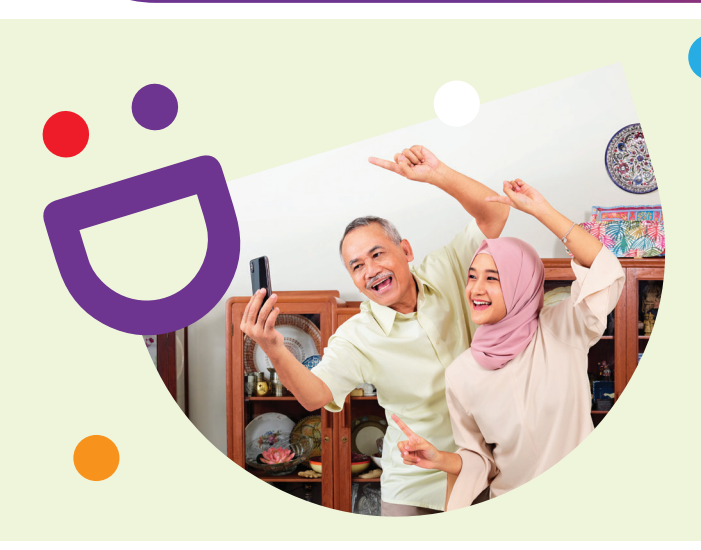

# MEMBANTU ANDA MEMBUAT HUBUNGAN YANG PENTING

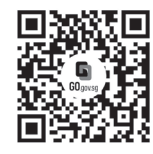

# Kerana hidup lebih indah ketika anda berhubung

Ketahui lebih lanjut

Seniors Go Digital adalah program yang direka khas untuk membantu anda memulakan perjalanan digital anda, dengan sumber dalam talian dan sesi pembelajaran yang menyeronokkan yang akan membolehkan anda memperolehi kemahiran baru.

# S go.gov.sg/SeniorsGoDigital

6377 3800

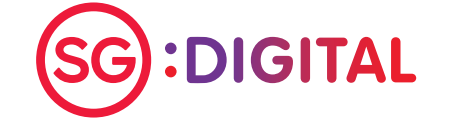

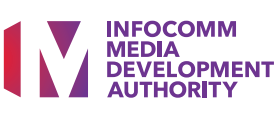

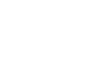

Kit Permulaan Untuk Wireless@SGx

# **TAHUKAH ANDA?**

Anda boleh melayari internet secara percuma di seluruh negara menggunakan Wireless@SGx, Rangkaian Wi-Fi percuma terbesar di Singapura yang menawarkan kemudahan dan sambungan tanpa wayar yang selamat dan penggunaan data tanpa had.

Dapatkan maklumat lanjut di go.gov.sg/ConnectWSGx

#### Pasang aplikasi Wireless@SGx Langkah 1 pada telefon bimbit anda Pergi ke Apple App Store \Lambda atau **Terms and Conditions** Wireless@SGx App use this application. Google Play Store 4 In case of any violation of these Terms of Use IMDA reserves the right to seek all remedies available under the law and in equity for such untuk memuat turun violations. These Terms of Use apply to all visits to this application, both now and in the future Aplikasi Wireless@ 5. IMDA reserves the right to change these Terms Wi-Fi network (App brought to you by IMDA) of Use from time to time at its sole discretion. All changes will be posted on this page, and your use SGx dan melancarkan of this application after such changes have been Let's Go Accept & Continue permohonan. 1. Klik 'Mari Pergi' untuk 2. Baca Terma dan Syarat dan klik 'Terima & Teruskan' memulakan konfigurasi pada telefon bimbit anda. Sediakan sambungan Wireless@SGx Langkah 2A pada telefon bimbit dengan kad SIM Pengguna iOS akan diarahkan **Device Permissions** semula untuk Ne will require a few permissions to give you a better experience while using this application memasang profil Allow "Wireless@SGx" to access your location? Wi-Fi dalam Illow location service so that we ca get the nearest hotspot from your Tahniah perantimereka. hotspots near you Profil Wireless@SGx Allow While Using App lkut gesaan berjaya di buat Allow Once untuk Don't Allow lengkapkan Proceed konfigurasi 1. Benarkan aplikasi untuk mengakses lokasi anda. Ilustrasi di atas diambil dari antara muka iPhone. INFOCOMM

:DIGITAL

MEDIA DEVELOPMENT AUTHORITY

# Langkah 2B Sediakan sambungan Wireless@SGx pada telefon bimbit tanpa kad SIM

| ſ | ol@       | Setup                |
|---|-----------|----------------------|
| l | ৶         | Update Content       |
| 1 | <u>^?</u> | FAQs                 |
|   | ß         | Contact Us           |
|   | Ð         | Terms of Use         |
| Г | بدادر     | m anlikaci nilih "Le |

1. Dalam aplikasi, pilih "Lebih" dan "Persediaan".

Pilih mana-mana penyedia perkhidmatan dan masukkan tarikh lahir dan nombor telefon bimbit tempatan anda.

| m                  | Singtel    | (P)<br>Al |
|--------------------|------------|-----------|
| Your Date of Birth |            |           |
| $\square$          |            |           |
| Your Mobile Numbe  | er         |           |
| (+65               |            |           |
| Confirm Mobile Nu  | mber       |           |
| +65                |            |           |
| Terms & Conditions | 8          |           |
|                    | erms & con | ditions   |

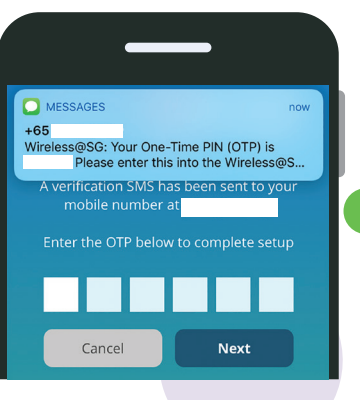

 Lengkapkan pendaftaran dengan memasukkan Kata Laluan Sekali (OTP) yang anda terima melalui SMS.

Petua keselamatan siber (Kredit: Cyber Security Agency of Singapore)

ed by the respective providers above

- Log keluar dari sambungan atau akaun Wi-Fi anda setelah digunakan.
- Kosongkan cache dan sejarah pelayar internet selepas setiap sesi.
- Berhati-hatilah dengan hotspot Wi-Fi "percuma" yang menyamar sebagai sumber yang sah. Setelah anda menyiapkan Wireless@SGx, anda tidak boleh menyambung ke rangkaian Wireless@SG secara manual, dan sebaliknya membiarkan peranti menyambung secara automatik ke rangkaian Wireless@SGx yang sah.

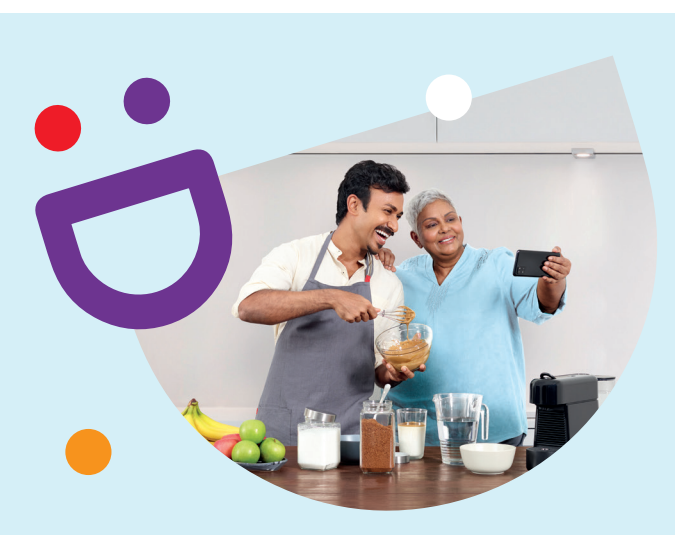

# MEMBANTU ANDA MEMBUAT HUBUNGAN YANG PENTING

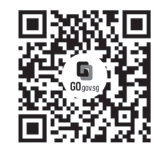

## Kerana hidup lebih indah ketika anda berhubung

Ketahui lebih lanjut

Seniors Go Digital adalah program yang direka khas untuk membantu anda memulakan perjalanan digital anda, dengan sumber dalam talian dan sesi pembelajaran yang menyeronokkan yang akan membolehkan anda memperolehi kemahiran baru.

## S go.gov.sg/SeniorsGoDigital

6377 3800

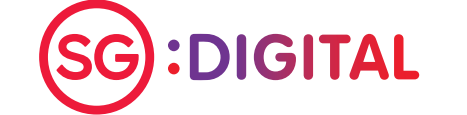

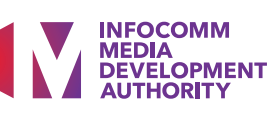

Kit Permulaan untuk Zoom

# **TAHUKAH ANDA?**

Anda boleh menggunakan Zoom untuk mengatur atau menyertai perjumpaan maya atau webinar dari keselesaan rumah anda!

# Langkah 1A

Pergi ke Apple App Store atau Google Play Store in untuk memuat turun aplikasi Zoom dan melancarkan aplikasi.

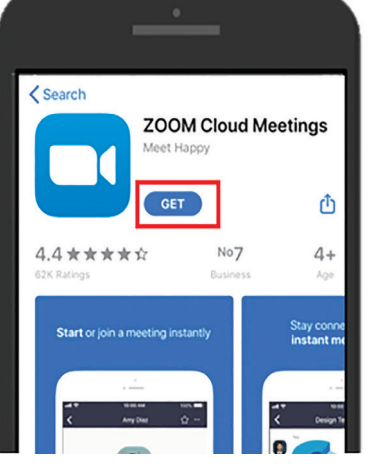

 Untuk pengguna iOS, takan 'Dapatkan' untuk memuat turun aplikasi.

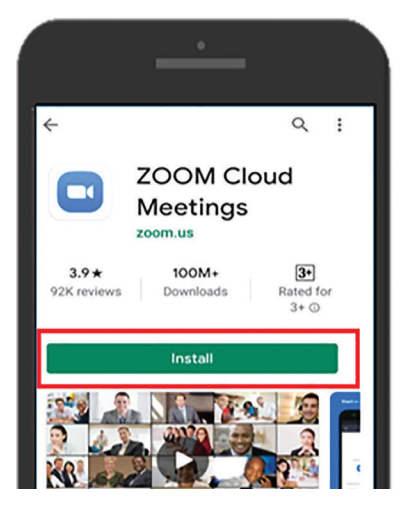

 Untuk pengguna Android, tekan 'Pasang' untuk memuat turun aplikasi.

# Langkah 1B

# Sertailah perjumpaan maya Zoom atau webinar dengan telefon bimbit

Pasang aplikasi Zoom pada

telefon bimbit anda

Klik pada pautan Zoom yang dihantar kepada anda melalui e-mel atau melalui mesej segera.

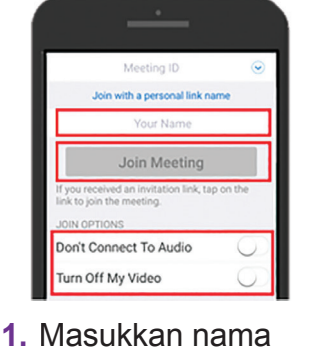

 Masukkan nama anda, sambungkan ke audio dan hidupkan video anda. Ketik 'Sertai Mesyuarat'.

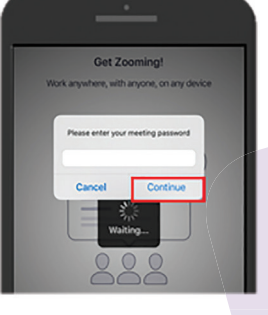

 Masukkan kata laluan mesyuarat dan klik 'Teruskan'.

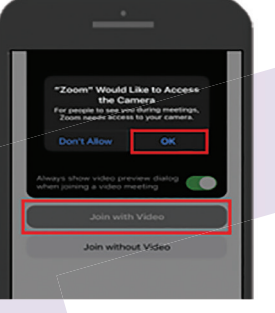

 Ketik 'Ok' untuk membolehkan Zoom mengakses kamera anda. Pilih 'Sertai dengan video'.

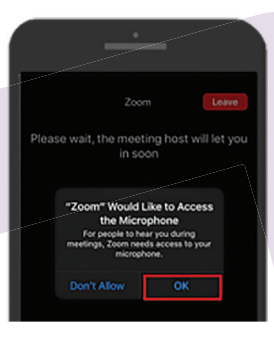

 Ketik 'Ok' untuk membolehkan Zoom mengakses mikrofon anda.

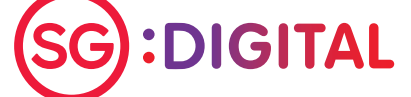

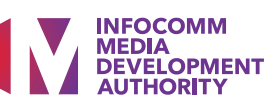

# <section-header> Langkah 2 Sertai perjumpaan maya Zoom atau webinar dengan komputer Kik pada pautan Zum yang dihantar kepada anda melalui e-mel atau melalui mesej segera. Image: Sertai dari pelayar anda'.

Klik '**Sertai**'. ke webinar. Anda tidak perlu mendaftar akaun Zoom untuk menyertai perjumpaan maya atau webinar Zoom. Anda memerlukan akaun Zoom jika anda ingin mengatur perjumpaan maya atau webinar.

Petua keselamatan siber (Kredit: Cyber Security Agency of Singapore)

- Jangan mendedahkan maklumat peribadi dalam talian.
- Jangan berkongsi pautan dan kata laluan mesyuarat maya / webinar Zoom dengan seseorang yang tidak dijemput ke sesi tersebut.
- Jangan berkongsi fail sensitif atau mengadakan perbincangan sensitif.
- Jangan buka atau muat turun pautan dan lampiran yang tidak disahkan dari sumber yang tidak diketahui dalam fungsi sembang.

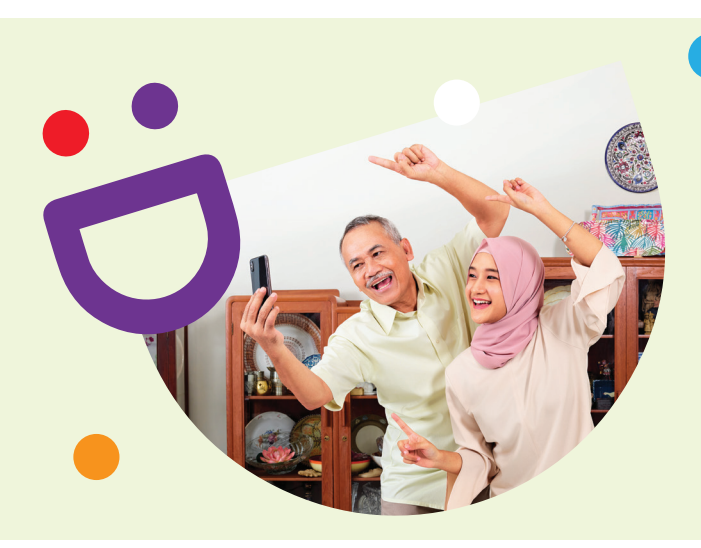

# MEMBANTU ANDA MEMBUAT HUBUNGAN YANG PENTING

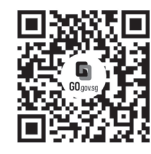

# Kerana hidup lebih indah ketika anda berhubung

Seniors Go Digital adalah program yang direka khas untuk membantu anda memulakan perjalanan digital anda, dengan sumber dalam talian dan sesi pembelajaran yang menyeronokkan yang akan membolehkan anda memperolehi kemahiran baru.

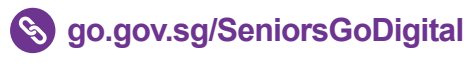

Ketahui lebih lanjut

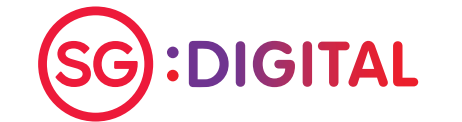

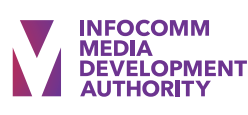

**Kit Permulaan Untuk Microsoft** Teams

# **TAHUKAH ANDA?**

Anda boleh menggunakan Microsoft Teams untuk mengatur pertemuan maya dalam talian dan juga menyertai sesi Klinik Digital Maya dari keselesaan rumah anda!

#### Pasangkan aplikasi Microsoft Teams Langkah 1A pada telefon bimbit anda Pergi ke Apple App < Today **Microsoft Teams** Store (A) atau Google Play Store **b** untuk ٢ muat turun aplikasi 4.7\*\*\*\*\* No3 4+ Microsoft Teams dan One place for y Chat privately with one or more people conversations lancarkan aplikasi. 1. Untuk pengguna iOS, Untuk pengguna Android, ketik pada 'Dapat' untuk ketik pada 'Pasang' untuk muat turun aplikasi muat turun aplikasi Langkah 1B Sertai dengan telefon bimbit Klik pada pautan E] 85° jemputan 'Sertai Mesyuarat YΝ Teams'. Meeting time! yould you like to join? Join meeting

Nota: Anda akan menerima e-mel pengesahan setelah anda mendaftar ke Klinik Digital

Maya.

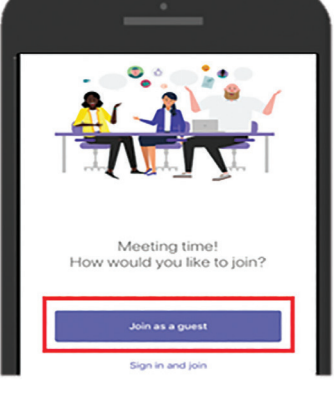

- 1. Pilih pilihan 'Sertai sebagai tamu'.
- 2. Masukkan nama anda dan tekan

'Sertai mesyuarat'.

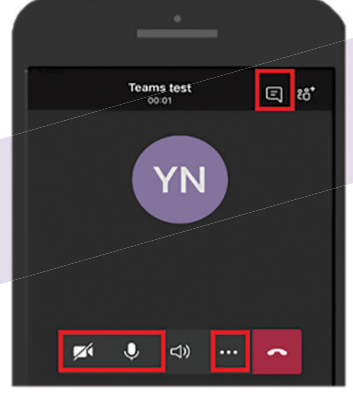

3. Tekan ikon 'Mulakan Video' dan'Bersuara' untuk mulakan panggilan video. Tekan pada'...', pilih 'Kongsi' untuk kongsi skrin. Tekan pada ikon 🕞 untuk berbual.

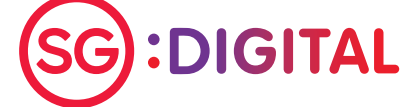

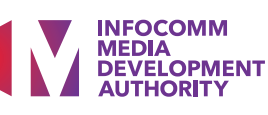

# Langkah 2

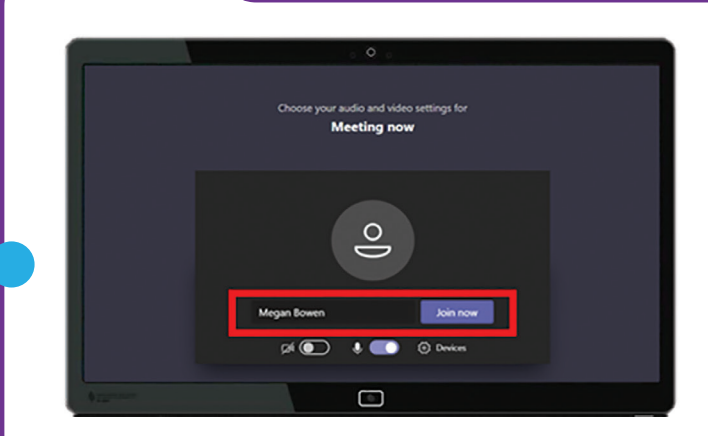

 Buka pautan jemputan Microsoft Teams yang anda terima. Masukkan nama anda dan klik 'Sertai Sekarang' untuk memasuki mesyuarat.

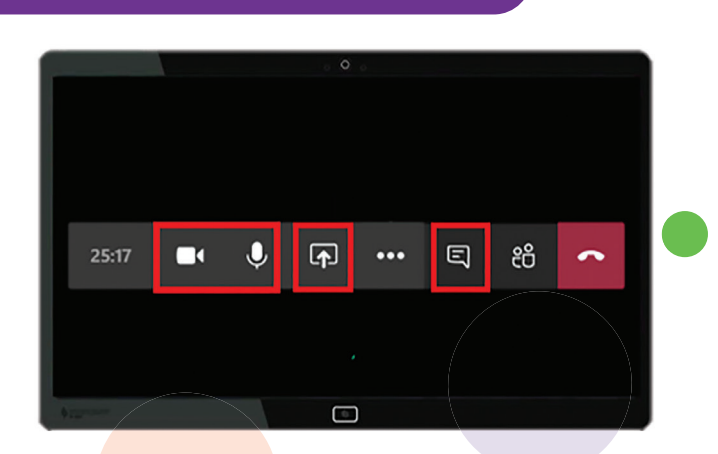

Sertai dengan telefon bimbit

Klik pada ikon dan dan untuk menghidupkan panggilan video dan mikrofon. Anda boleh mengklik ikon dan untuk berkongsi skrin dan ikon autuk memulakan perbualan.

Petua keselamatan siber (Kredit: Cyber Security Agency of Singapore)

- Kosongkan cache dan sejarah internet penyemak imbas selepas setiap sesi.
- Muat turun aplikasi hanya dari sumber rasmi.
   Jangan lupa mengemas kini perisian anda secara berkala untuk
   melindungi peranti anda daripada perisian hasad.

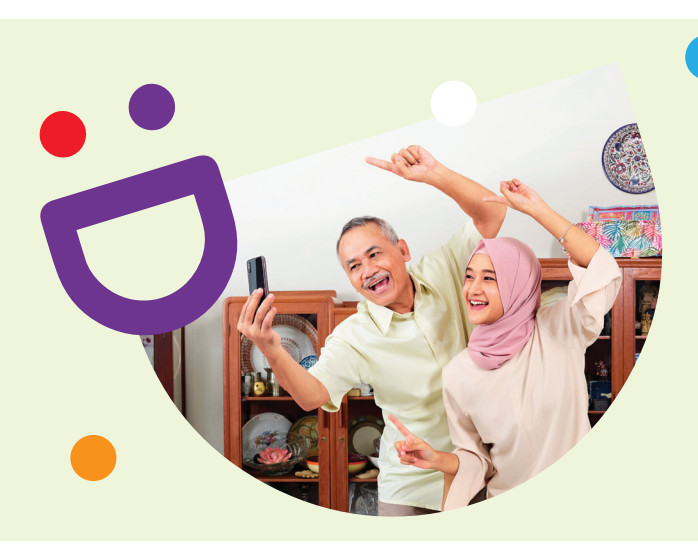

# MEMBANTU ANDA MEMBUAT HUBUNGAN YANG PENTING

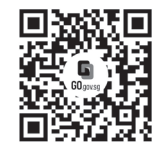

## Kerana hidup lebih indah ketika anda berhubung

Ketahui lebih lanjut

Seniors Go Digital adalah program yang direka khas untuk membantu anda memulakan perjalanan digital anda, dengan sumber dalam talian dan sesi pembelajaran yang menyeronokkan yang akan membolehkan anda memperolehi kemahiran baru.

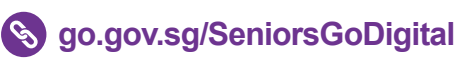

6377 3800

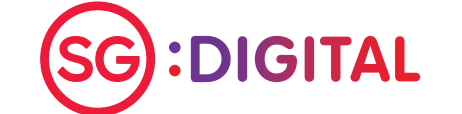

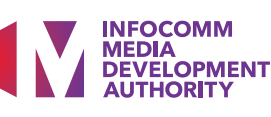

Kit Permulaan Untuk Emel

# @

# **TAHUKAH ANDA?**

Anda boleh menggunakan E-mel untuk menghantar dan menerima mesej di Internet di mana dan bila masa sahaja. Ia cepat dan ringkas kerana pengguna dapat membuat dan menghantar mesej dalam beberapa minit dan berinteraksi dengan banyak orang pada masa yang sama.

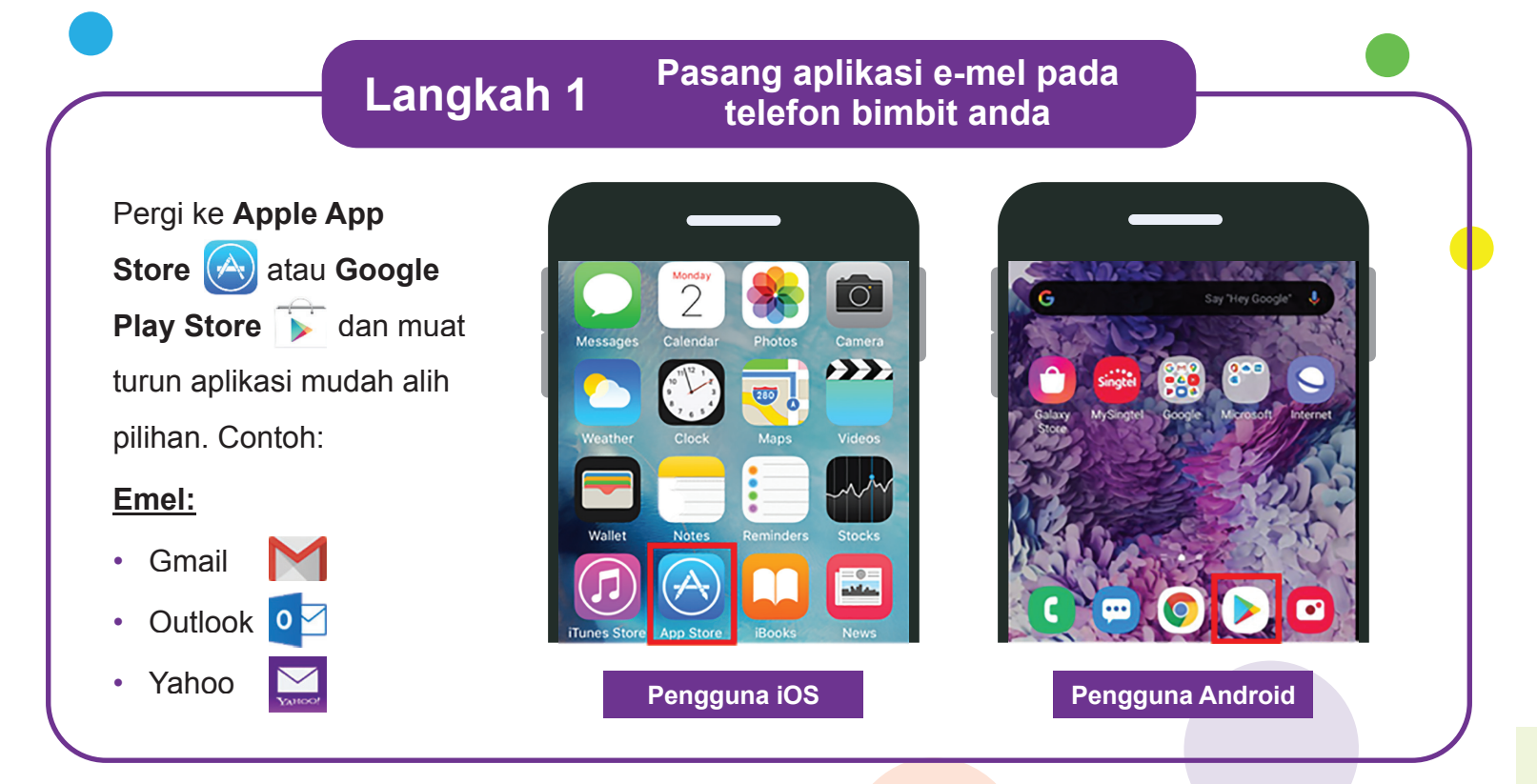

## Langkah 2 Daftar untuk alamat e-mel

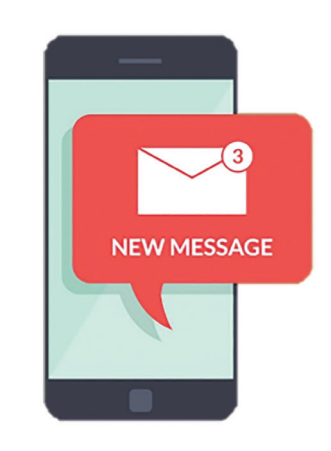

Setelah berjaya memasang aplikasi e-mel, lancarkan aplikasi dan ikuti langkah-langkah ini:

- 1. Masukkan maklumat anda seperti nama, tarikh lahir, dll.
- 2. Masukkan alamat e-mel pilihan anda dan buat kata laluan yang kuat.
- 3. Masukkan nombor telefon bimbit anda (pilihan) sebagai pengesahan tambahan.
- 4. Anda akan menerima e-mel selamat datang di peti masuk anda. Buka e-mel dan mula meneroka akaun anda!

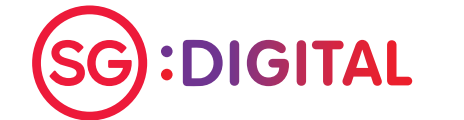

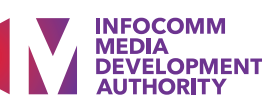

#### Langkah 3 Tulis dan hantarkan e-mel = Search mail Compose O D : Compose RIMAR imda.sii.07@gmail.con imda.sii.07@gmail.co Try notifications for your high-p apple2019@gmail.co IMDA SII Gmail Guide apole2019@gmail.com Hi ale Community Team This is an step by step walk-through on how to use Gmail. Regards, IMDA Compose ema 1. Ketik butang '+' untuk 2. Isi alamat e-mel penerima 3. Taipkan mesej yang mengarang e-mel. di medan 'Kepada'. ingin anda hantar dan ketik ikon >> untuk Ketik ikon anak panah ke menghantar e-mel bawah untuk memaparkan kepada penerima. CC dan BCC masing-masing. Catatan: Aplikasi mudah alih e-mel yang berbeza mungkin mempunyai ikon yang berbeza.

## Petua keselamatan siber (Kredit: Cyber Security Agency of Singapore)

- Sentiasa periksa sumber e-mel. Jangan klik pada pautan atau lampiran yang mencurigakan di badan e-mel.
- Jangan mendedahkan maklumat peribadi atau kewangan melalui e-mel.

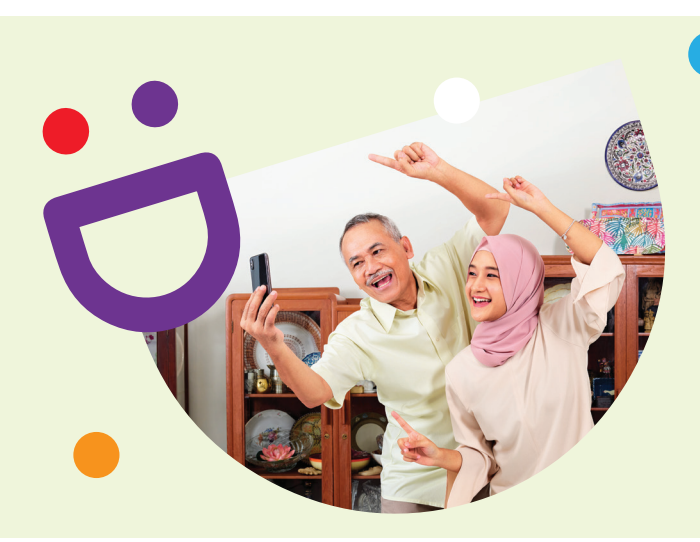

# **MEMBANTU ANDA** MEMBUAT HUBUNGAN YANG PENTING

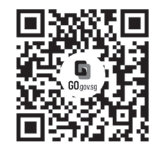

# Kerana hidup lebih indah ketika anda berhubung

Ketahui lebih lanjut

Seniors Go Digital adalah program yang direka khas untuk membantu anda memulakan perjalanan digital anda, dengan sumber dalam talian dan sesi pembelajaran yang menyeronokkan yang akan membolehkan anda memperolehi kemahiran baru.

6377 3800

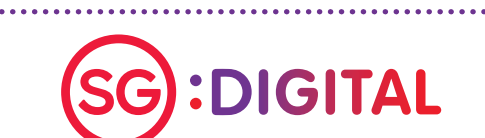

S go.gov.sg/SeniorsGoDigital

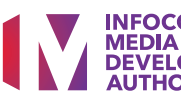

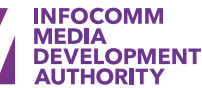

Kit Permulaan untuk Aplikasi SingPass Mobile

# **TAHUKAH ANDA?**

**SingPass Mobile** membolehkan anda mengesahkan identiti dengan cap jari, wajah atau kod laluan, sewaktu mengakses perkhidmatan dan menyimpan maklumat penting anda. Anda juga boleh daftar masuk dengan SafeEntry lebih cepat secara individu atau berkumpulan menggunakan aplikasi ini!

# Langkah 1

Pergi ke Apple App

Store Atau Google Play Store Lutuk memuat turun aplikasi SingPass Mobile dan lancarkan aplikasi tersebut. Pastikan pemaju aplikasinya adalah Government Technology Agency (Agensi Teknologi Pemerintah).

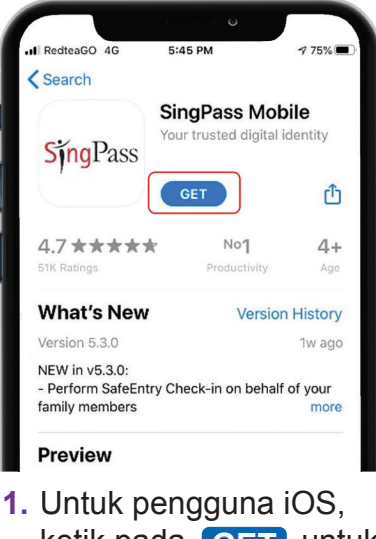

SingPass

Muat turun aplikasi SingPass Mobile

dalam telefon pintar anda

 Untuk pengguna iOS, ketik pada GET untuk muat turun aplikasi.

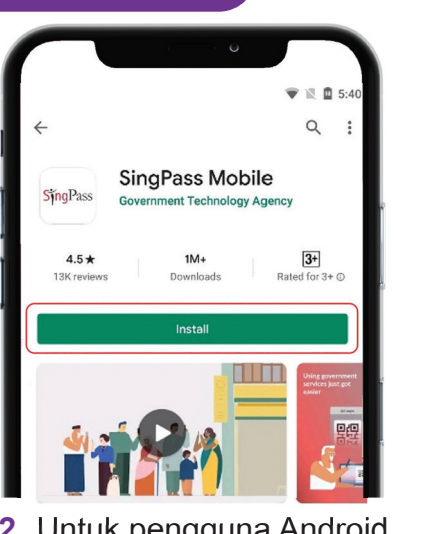

2. Untuk pengguna Android, ketik pada Install untuk muat turun aplikasi.

# Langkah 2 Lengkapkan persediaan sekali sahaja

Semasa persediaan, anda perlukan:

- 1. Sambungan Internet
- 2. ID dan kata laluan SingPass
- Jika berkenaan, 2FA (SMS atau token OneKey) sedia ada anda

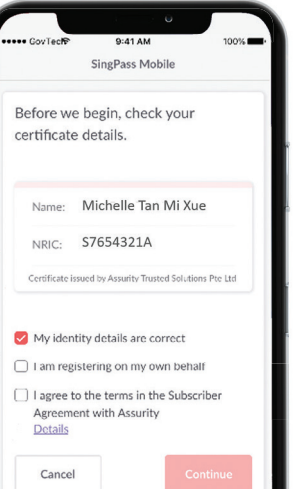

 Periksa butiran pada sijil pengenalan diri anda.

| ←                                                     | SingPass Mobile                                                                   |                                                    |
|-------------------------------------------------------|-----------------------------------------------------------------------------------|----------------------------------------------------|
| Set a 6-dig<br>SingPass a                             | git passcode to se<br>account in this ap                                          | ecure your                                         |
| • •                                                   | • •                                                                               | • 6                                                |
|                                                       |                                                                                   |                                                    |
| Avoid birt<br>patterns,                               | h dates, NRIC and co<br>eg. 111111, 123456                                        | ommon                                              |
| Avoid birt<br>patterns,                               | h dates, NRIC and cc<br>eg. 111111, 123456<br><b>2</b><br>лвс                     | ommon<br>B<br>DEF                                  |
| Avoid birt<br>patterns, v<br>1                        | h dates, NRIC and cc<br>eg. 111111, 123456<br>Авс<br>5<br>JK                      | ammon<br>Ber<br>6<br>MNO                           |
| Avoid birt<br>patterns,<br>1<br>4<br>GHI<br>7<br>PORS | h dates, NRIC and cc<br>eg. 111111, 123456<br>2<br>лвс<br>5<br>ЛКL<br>8<br>ТVV    | алттоп<br>З<br>DEF<br>6<br>MNO<br>WXYZ             |
| Avoid birt<br>patterns,<br>1<br>4<br>GHI<br>7<br>PORS | h dates, NRIC and cc<br>gg 111111, 123456<br>2<br>Авс<br>5<br>JL<br>8<br>ТUV<br>0 | Ammon<br>3<br>DEF<br>6<br>MNO<br>9<br>WXYZ<br>XXYZ |

 Sediakan kod laluan dan / atau aktifkan pengesahan cap jari / wajah.

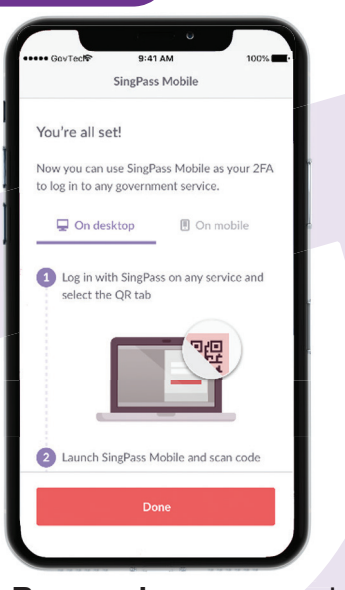

3. Baca arahan mengenai cara mendaftar masuk untuk mengakses perkhidmatan.

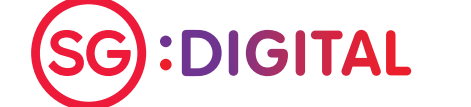

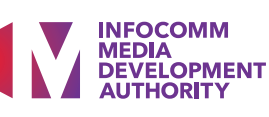

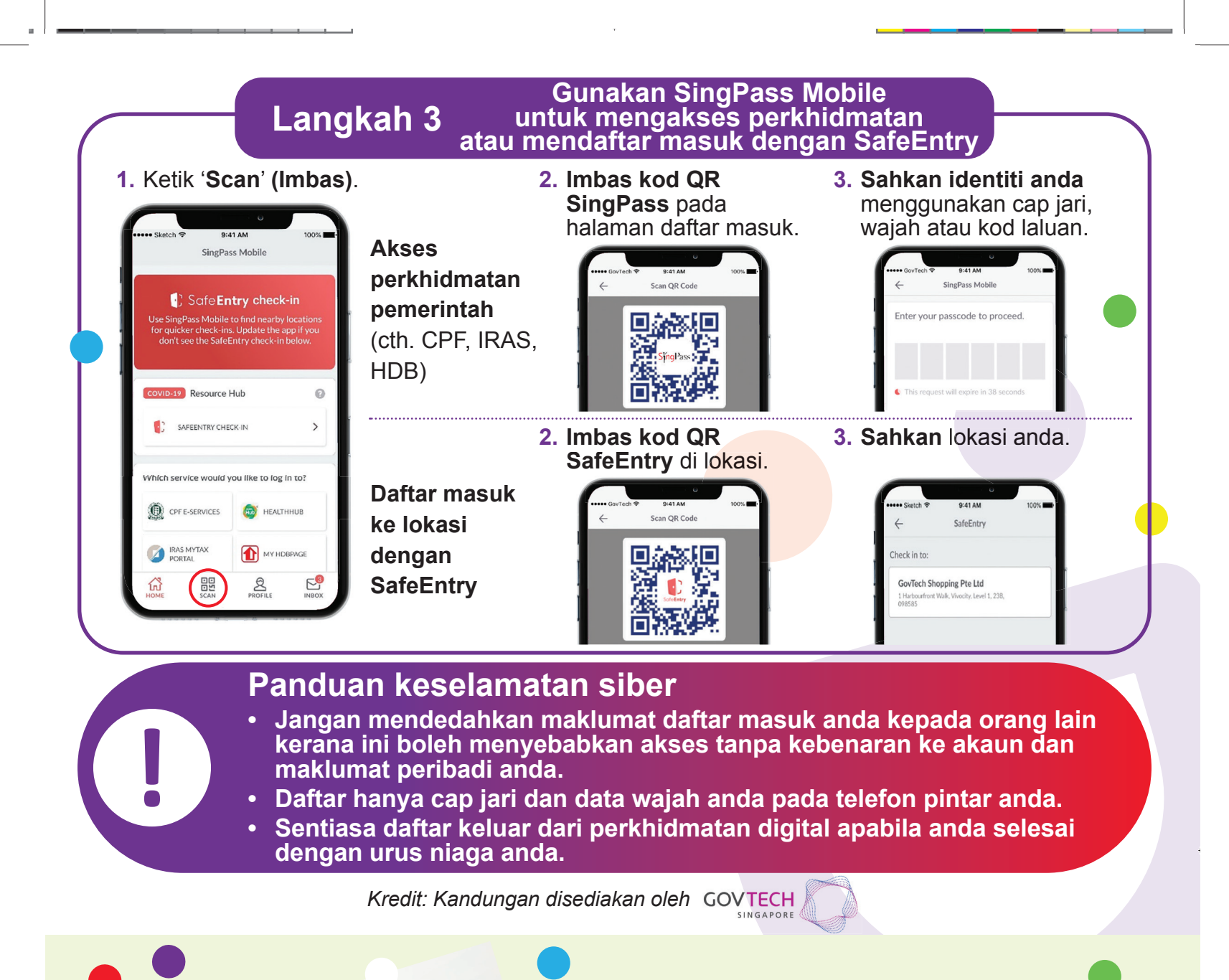

# MEMBANTU ANDA MEMBUAT HUBUNGAN YANG PENTING

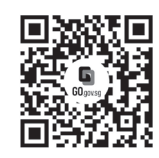

# Kerana hidup lebih indah ketika anda berhubung

Ketahui lebih lanjut

Seniors Go Digital adalah program yang direka khas untuk membantu anda memulakan perjalanan digital anda, dengan sumber dalam talian dan sesi pembelajaran yang menyeronokkan yang akan membolehkan anda memperolehi kemahiran baru.

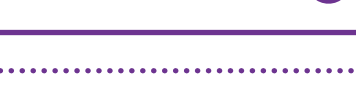

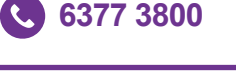

➢ info@sdo.gov.sg

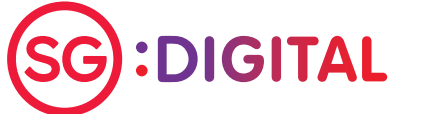

S go.gov.sg/SeniorsGoDigital

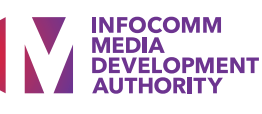

# SG Digital Kit Permulaan

untuk Aplikasi LifeSG

# TAHUKAH ANDA?

Life SG Dengan LifeSG, anda dapat mencari faedah peremintah yang sesuai untuk anda, mencari aktiviti dan acara di dekat anda dan mengakses perkhidmatan pemerintah yang paling banyak digunakan dalam satu aplikasi.

# Langkah 1

### Pasang aplikasi DBS digibank di telefon bimbit anda

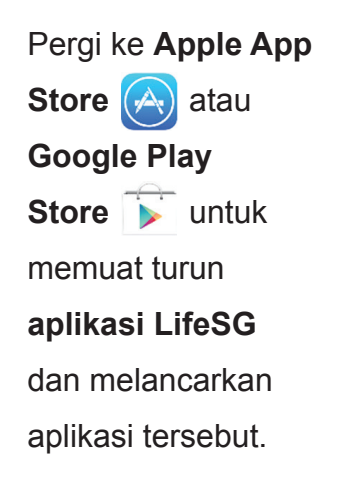

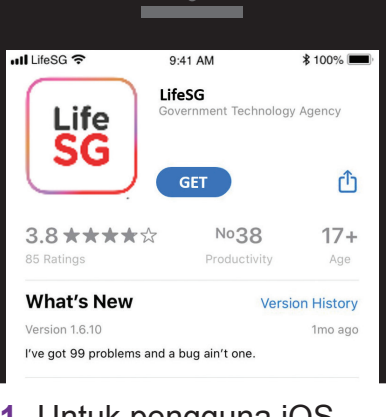

 Untuk pengguna iOS, ketik pada GET untuk muat turun aplikasi.

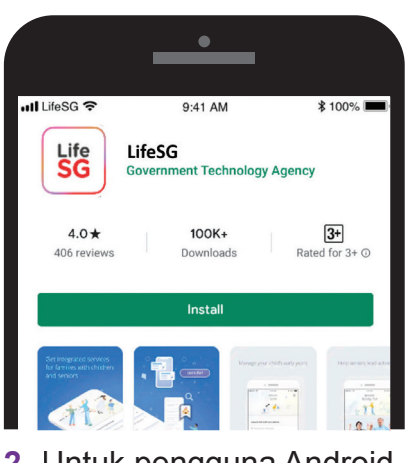

 Untuk pengguna Android, ketik pada <u>Install</u> untuk muat turun aplikasi.

# Langkah 2

#### Log masuk aplikasi LifeSG dengan SingPass

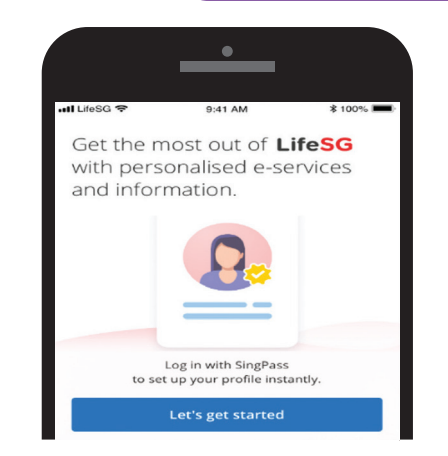

 Lancarkan aplikasi LifeSG dan ikuti langkah-langkah di skrin untuk memulakan.

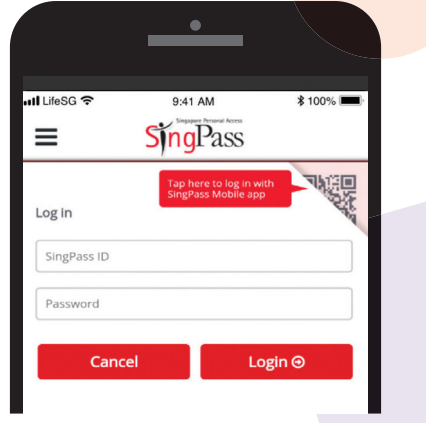

2. Log masuk dengan SingPass anda untuk melihat maklumat dan perkhidmatan yang diperibadikan untuk anda!

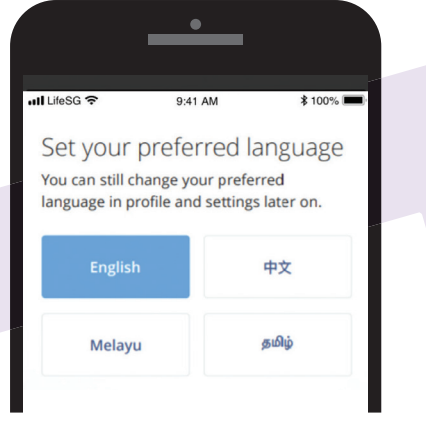

 Pilih bahasa pilihan anda dan mula menggunakan aplikasi LifeSG!

Nota: ID SingPass anda adalah pengecam unik anda yang membolehkan aplikasi mengesahkan ID anda dan memastikan maklumat anda selamat.

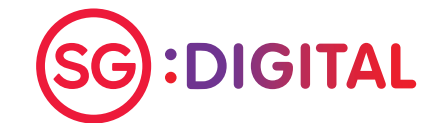

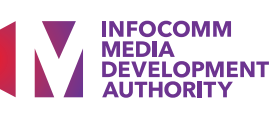

# Langkah 3

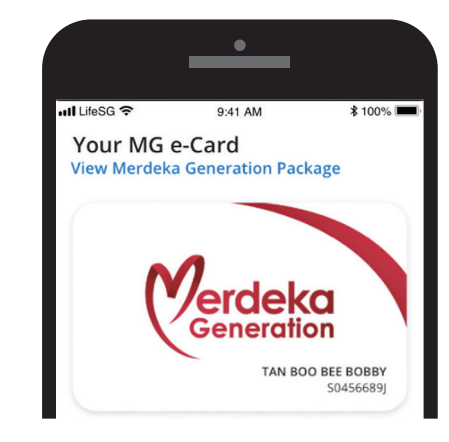

 Akses e-kad MG anda dan lihat diskaun dan faedah yang tersedia untuk anda.

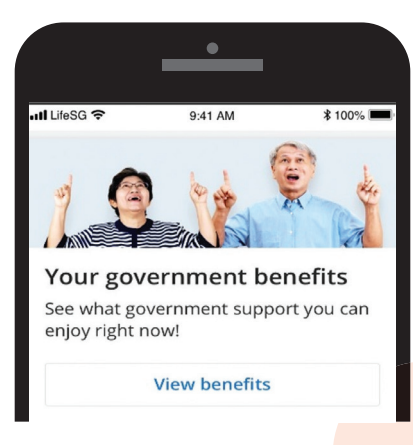

Akses 3 Ciri Utama dalam

aplikasi LifeSG

2. Dapatkan notifikasi mengenai skim dan faedah pemerintah terkini yang anda layak dapatkan.

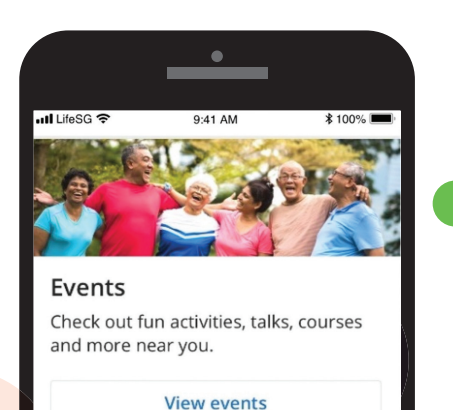

3. Lihat dan daftar untuk program penuaan aktif terkini di kawasan terdekat anda.

## Panduan keselamatan siber

- Jangan mendedahkan butiran log masuk SingPass anda kepada orang lain kerana ia boleh menyebabkan akses ke akaun dan maklumat peribadi anda tanpa kebenaran.
- Muat turun aplikasi hanya dari sumber rasmi.

Kredit: Kandungan disediakan oleh GOVTECH

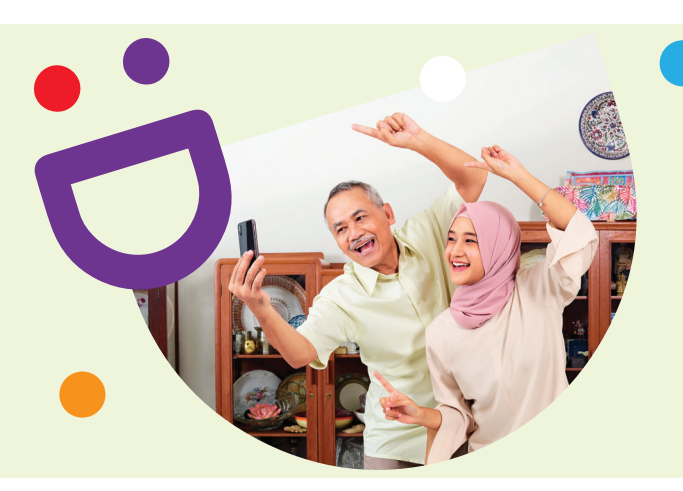

# MEMBANTU ANDA MEMBUAT HUBUNGAN YANG PENTING

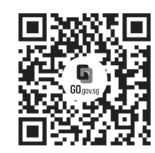

## Kerana hidup lebih indah ketika anda berhubung

Seniors Go Digital adalah program yang direka khas untuk membantu anda memulakan perjalanan digital anda, dengan sumber dalam talian dan sesi pembelajaran yang menyeronokkan yang akan membolehkan anda memperolehi kemahiran baru.

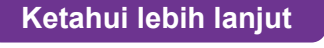

S go.gov.sg/SeniorsGoDigital

6377 3800

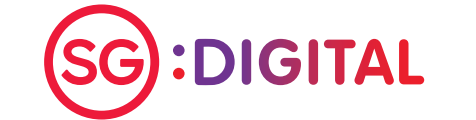

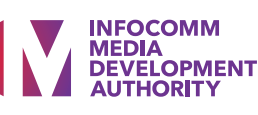

SG Digital Kit Permulaan untuk Tetap Selamat dalam Talian

2.

3.

## **TAHUKAH ANDA?**

Sama seperti kita mengunci pintu untuk mengelakkan pencuri, kita juga mesti melindungi peranti dan maklumat kita agar selamat dalam talian. Berikut adalah senarai semak untuk membantu anda kekal selamat dalam talian.

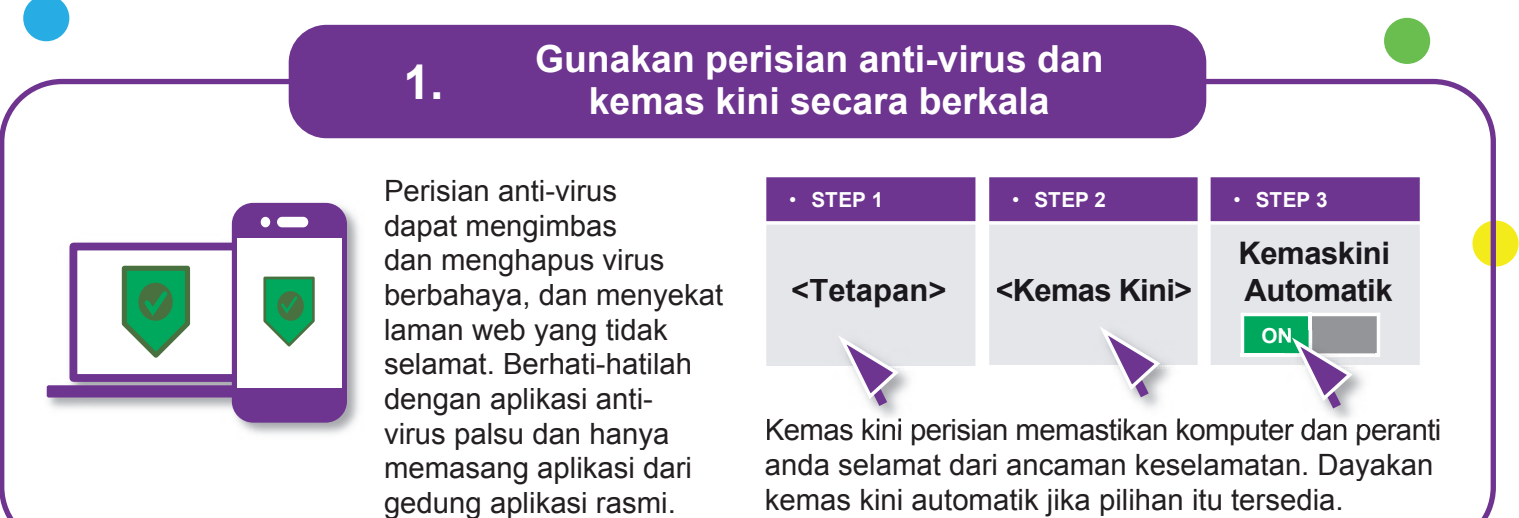

#### Jangan berkongsi data peribadi dalam talian

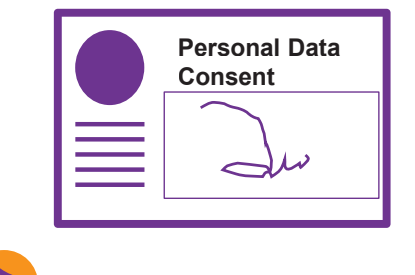

Dari: Singa Bank Kepada: Encik John Tan

Subjek: Kesalahan

pembayaran

www.abc-xyz123.com

Sila sahkan maklumat akaun

anda dengan segera. Log masuk sekarang ke

www.singa.com/verify.

Berhati-hatilah untuk tidak berkongsi data peribadi secara dalam talian. Fikirkan tentang siapa anda memberikan data peribadi anda dan adakah perlu untuk melakukannya.

Sentiasa memahami tujuan <mark>pengumpulan</mark>, penggunaan dan / atau pendedahan data peribadi anda. Dapatkan penjelasan dari organisasi jika anda tidak jelas mengapa maklumat yang diminta diperlukan.

## Perhatikan Tanda-tanda Pancing

Pancing atau "Phishing" dalam bahasa inggeris, digunakan oleh untuk menipu anda untuk memberi maklumat peribadi atau kewangan anda seperti maklumat log masuk, akaun bank dan nombor kad kredit.

Hati-hati dengan laman web palsu, e-mel atau mesej telefon yang mengaku berasal dari pemerintah atau penyedia perkhidmatan. Perhatikan maklumat yang mengelirukan. Berhati-hati dengan permintaan mendesak dan tidak dijangka untuk maklumat sulit anda sebagai ganti hadiah menarik. Jangan buka atau muat turun pautan atau lampiran yang tidak disahkan

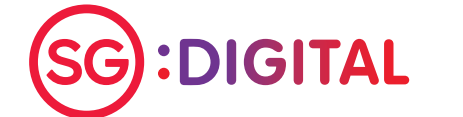

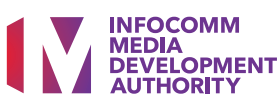

# Gunakan kata laluan yang kuat dan aktifkan 2FA

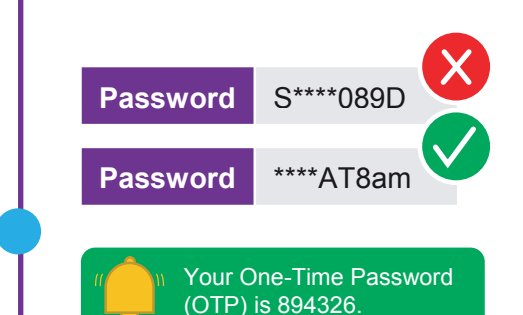

4.

5.

Buat kata laluan panjang dan rawak dengan menggunakan '5 perkataan berbeza' yang anda ingat(cth. IhadKAYAtoastAT8am).

Jangan mendedahkan kata laluan dan Kata Laluan Satu Kali (OTP) anda kepada sesiapa sahaja atau laman web yang tidak dikenali.

Apabila tersedia, aktifkan pengesahan 2 faktor (2FA) sebagai lapisan pengesahan tambahan.

Kunjungi https://go.gov.sg/csa-pwchecker atau imbas kod QR ini untuk memeriksa sama ada kata laluan anda kuat.

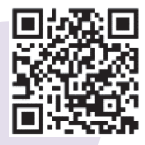

# FAKE NEWS

## Periksa, sebelum kita berkongsi

Lawan berita palsu dan hentikan penyebarannya.

- Pertanyaan sumbernya
- Sahkan maklumat
- Periksa dengan alat pemeriksa fakta cth. Factcheck.org dan www.gov.sg/Factively (untuk berita berkaitan Singapura)

Kredit: Cyber Security Agency of Singapore, Media Literacy Council and the Personal Data Protection Commission.

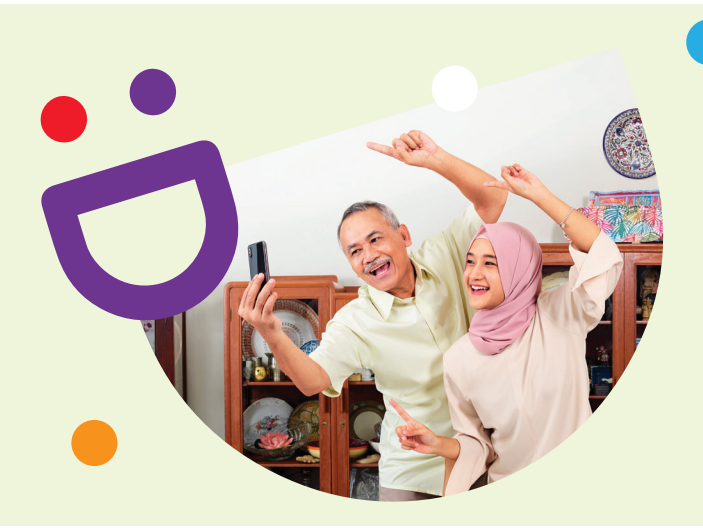

# MEMBANTU ANDA MEMBUAT HUBUNGAN YANG PENTING

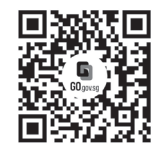

## Kerana hidup lebih indah ketika anda berhubung

Ketahui lebih lanjut

Seniors Go Digital adalah program yang direka khas untuk membantu anda memulakan perjalanan digital anda, dengan sumber dalam talian dan sesi pembelajaran yang menyeronokkan yang akan membolehkan anda memperolehi kemahiran baru.

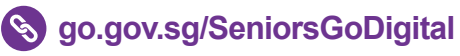

6377 3800

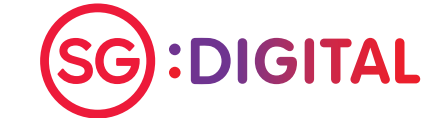

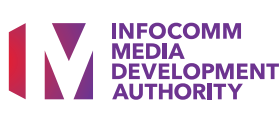

## **#StaySafeGoDigital**

# **BAGAIMANA UNTUK MENGESAN PENIPUAN**?

#### Ciri-ciri Penipuan

#### 01. Pembayaran Segera

Pemanggil mengancam untuk mengambil tindakan sekiranya wang tidak segera dipindahkan.

#### 02. Permintaan Maklumat Peribadi

Pemanggil mengenali dirinya sebagai pegawai pemerintah atau dari perniagaan yang sah dan meminta maklumat peribadi anda seperti butiran bank dan nombor Kad Pengenalan untuk tujuan penyiasatan untuk membebaskan diri anda dari sebarang kesalahan jenayah.

#### 03. Jangan Beritahu Orang Lain

Anda diberi amaran untuk merahsiakan panggilan ini.

#### 04. Tanda Awalan "+"

Melihat nombor tempatan yang bermula dengan tanda awalan "+" kemungkinan merupakan panggilan palsu. Hanya panggilan masuk antarabangsa yang menunjukkan tanda awalan "+" sementara panggilan tempatan tidak akan mempunyai tanda awalan "+".

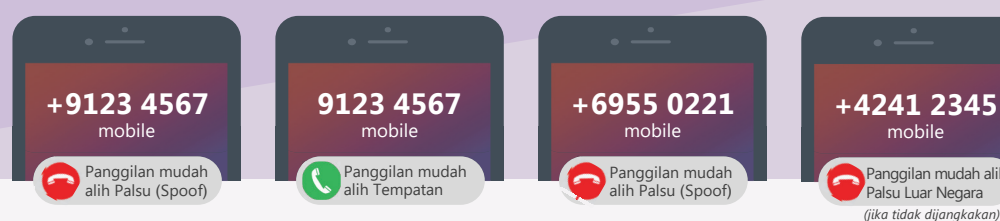

# Penipuan Yang Sering Berlaku

#### **Penipuan E-Dagang**

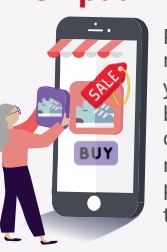

Penipu biasanya mempunyai harga yang rendah untuk barangan mereka dan meminta anda membuat pembayaran terlebih dahulu.

#### Penipuan Peniruan Media

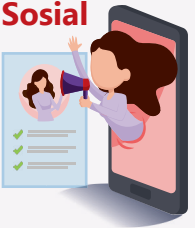

#### Penipu sering menggunakan akaun media sosial dikompromikan / sebagai ahli keluarga atau rakan anda untuk

yang palsu mendapatkan maklumat peribadi anda.

#### **Penipuan Pinjaman**

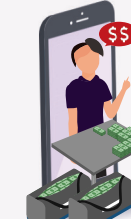

Penipu berpura-pura menjadi kakitangan pinjaman wang berlesen biasanva dan menghantar teks SMS atau pesanan WhatsApp menawarkan vang perkhidmatan pinjaman.

## Apa yang anda harus lakukan:

- 01. Sekiranya tidak pasti, hubungi talian NCPC Anti-Scam di 1800-722-6688 (9 pagi - 5 petang, Isnin - Jumaat) atau e-mel hotline@ncpc.org.sg.
- Jangan sekali-kali memberikan maklumat peribadi dan Kata Laluan Sekali (OTP) melalui 02. telefon. Sentiasa sahkan dengan talian utama organisasi dan bukan melalui maklumat hubungan yang diberikan dalam panggilan yang disyaki.
- 03. Untuk panggilan tidak dijangka yang menunjukkan awalan "+", ia adalah panggilan masuk antarabangsa. Berhati-hatilah ketika menjawabnya.

Dihasilkan dengan kerjasama Pasukan Polis Singapura dan Agensi Keselamatan Siber Singapura

Talian SDO: 6377 3800

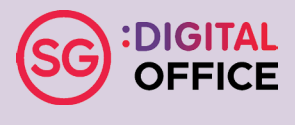